## 学生証再交付願申請手順 《電子申請・届出システム(ワークフロー)》

| 三重大学   在学生用ページ -                                                                                | Windows Internet Explorer                                                                                       | Reference And Andrew Andrew Andrew Andrew Andrew Andrew Andrew Andrew Andrew Andrew Andrew Andrew Andrew Andrew      |                                                                                     |                                              |                                                                                        |
|-------------------------------------------------------------------------------------------------|----------------------------------------------------------------------------------------------------|----------------------------------------------------------------------------------------------------|-------------------------------------------------------------------------------------|----------------------------------------------|----------------------------------------------------------------------------------------|
| お気に入り                                                                                           | ■職員録 😻 三重大学ホームページ                                                                                               | ) 🍊 わすすめサイト・ 🍃 Get mor                                                                                               | e Add-ons •                                                                         |                                              |                                                                                        |
| ■ 三重大学   在学生用ページ                                                                                |                                                                                                    |                                                                                                    | -ジ(P)・ セーフティ(S)・ ツ                                                                  | -,ll( <u>0</u> ) <b>• (0</b> ,•              |                                                                                        |
| ▶ 三重大学                                                                                          |                                                                                                    | Google" Custom Search                                                                                                |                                                                                     |                                              |                                                                                        |
| ホーム大学概要                                                                                         | 学部•大学院 図書館                                                                                                    | 附属病院 センター                                                                                                    | 入試情報 附属                                                                             | 学校園                                          | ※ 4 は 切 畑 いいち しき 町 ( しをし                                                               |
| 受験生の方へ                                                                                          | 企業・地域の方へ 卒業生向                                                                                                   | 同けコンテンツ 在学生用べ-                                                                                                    | -ジ 教職員用べ-                                                                           | -¥                                           | 総合情報処理センターから配付され                                                                       |
| ホーム > 在学生用ページ > 在学生用ページ                                                                         | 9<br>                                                                                                    |                                                                                                    |                                                                                     |                                              | た統一アカウントを入力してください。                                                                     |
| 在学生用ページ                                                                                         | ・在学生用ページ                                                                                                    |                                                                                                    |                                                                                     |                                              |                                                                                        |
| > 授業・履修関係                                                                                       | <ul> <li>= 2013年1月17日</li> <li>国際女子学生</li> </ul>                                                                | (査術会入茶申請について (追加募集)                                                                                                  |                                                                                     |                                              |                                                                                        |
| ▶ キャンパスルール                                                                                      | = 2013年1月15日         (在学生の方/)           = 2013年1月10日         アンケートに                                             | へ1平成25年第2回日二講座「集団宮接]を1/30に勝<br>2ご協力ください(2年生対象)                                                                       | <u>催します。</u>                                                                        |                                              | ログイン画面                                                                                 |
| <ul> <li>福利厚生</li> <li>様々な相談</li> </ul>                                                         | = 2012年12月28日         「在学生の方/           = 2012年12月28日         「在学生の方/                                           | へ] 平成25年第1回ミニ議會「グループディスカッシ<br>へ] 平成24年度就振力イダンス「エントリーシート&                                                             | <u>ョン1を1/16に閉催します。</u><br>対策」・「軍接対策」を1/23に閉催しま                                      | <del>v.</del>                                |                                                                                        |
| > 課外活動等                                                                                         | = 2012年12月21日         「在学生の方/           = 2012年12月20日         「在学生の方/                                           | へ]中部地区国公立大学合同GD実践現容が受知県立:<br>へ]学内企業研究会キャンセル企業のお知らせ                                                                   | <u>大で実施されます。</u>                                                                    |                                              | J-570-3274 D. Comm. Window Internet Explorer                                           |
| <ul> <li>キャリア支援(就職支援)</li> </ul>                                                                | <ul> <li>= 2012年12月12日</li> <li>□在孝主の方/</li> <li>= 2012年12月4日</li> <li>次年度(平成)</li> <li>= 2012年12月4日</li> </ul> | へ」学内企業研究会学校シングル企業のお知らせ<br>(25年度)卒業・修了予定者および医学部・医学系グ<br>・1年からたち発信サイズンス、「ほなへの参告のかび                                     | 大学院生の健康診断について                                                                       | 👷 k                                          | は知道入り 🧞 三三 1大学 戦風球 👸 三重大学ホームページ 🏉 おすすめサイト・ 🝙 Get more Add-ons *                        |
| <ul> <li>&gt; 国際交流</li> <li>&gt; 注意喚起</li> </ul>                                                | = 2012#12月 4日 <u>145#±0057</u>                                                                                  | ヘ 十旦24年返期権力イダンス1/連州谷向学内担義の                                                                                           | <u>4998)を12/19に開催します。</u>                                                           | CI                                           | ワークフローシステム ログイ 高調 👘 👘 🔊 🔊 🔊 👘 👘 ページ(図・ セーフティ(図・ ツール(図・                                 |
|                                                                                                 | 単元の分別らなほごろらなご <u>買りらい。</u>                                                                                      |                                                                                                    |                                                                                     |                                              |                                                                                        |
| 授業·履修開係                                                                                         | キャンパスルール                                                                                                    | 福利厚生                                                                                                    | 様々な相談                                                                               |                                              |                                                                                        |
| <ul> <li>         ・ 歴修上の注意         ・ Webシラバス         ・         ・         ・</li></ul>            | <ul> <li>三重大学学生歌</li> <li>学生使賞</li> </ul>                                                                       | <ul> <li>         ·        授業科免除         ・         ·      授業科の徴収障予         ·         ·         /         ·</li></ul> | <ul> <li>学生生活支援室</li> <li>学生なんでも相談室</li> </ul>                                      |                                              |                                                                                        |
| <ul> <li>・ 地域学習 (Universal Passport)</li> <li>・ 成境評価・GPA</li> <li>・ キャンパスカレンダー (学年歴)</li> </ul> | <ul> <li>学生への連続年について</li> <li>授業科等</li> <li>服告・届出告一覧</li> </ul>                                                 | <ul> <li>・ 興季番について</li> <li>・ 学生楽及び下漕乾焼</li> <li>・ 黄宣・ 城京等福利施設</li> </ul>                                            | <ul> <li>キャリア支援センター</li> <li>こころとからだの確認相談</li> <li>ハラスメントの相談</li> </ul>             |                                              | Ormoto Witch 77                                                                        |
| - 金田大学Moodie<br>- 金子申請・届出                                                                       |                                                                                                    | <ul> <li>アルバイトとついて</li> </ul>                                                                                        | · 学生指导 · 支援担当教员                                                                     |                                              | Create! web / L-                                                                       |
| ビロークル     ・ 医会結 Myポータル     ・ 長田当報・大同当戦時等の指言                                                     | <ul> <li>三重大学様内の交通規制について</li> <li>ゴミの分別・収集</li> </ul>                                                           | <ul> <li>三重大学生コミュニティー誌「MIU」</li> <li>大学生活に開するアイデア・空見募集</li> </ul>                                                    | <ul> <li>違実物の取扱</li> <li>学生生活Q&amp;A</li> </ul>                                     |                                              |                                                                                        |
| <ul> <li>大学祭の実施に伴う臨時休業について</li> <li>三重大学ウェブ調査システム</li> </ul>                                    | - 大規構災審時の対応                                                                                                    |                                                                                                    |                                                                                     |                                              | LOAP 9 - X                                                                             |
| an la com hit                                                                                   |                                                                                                    |                                                                                                    | su district on                                                                      |                                              | x−7/722/× ■                                                                            |
| (株外活動の構築) (株外活動の構築)                                                                             | + ヤリア文仮(ML編文仮)<br>・ 就職情報<br>・ ズンターンシップ                                                                          | 国際交流<br>・学術交流協定している外国の大学<br>・ 名外ログを受知するため                                                                            | <ul> <li>         ・         ・         ・</li></ul>                                   | NTC .                                        |                                                                                        |
| <ul> <li>・ 深外活動施設一覧</li> <li>・ 学内合権所の使用について</li> </ul>                                          | <ul> <li>         ・ 就職課連 (Universal Passport)         ・ キャリア・ビアサポーター豊格取得     </li> </ul>                        | <ul> <li>         法学に留学を希望する方へ     </li> <li>         留学生の方へ     </li> </ul>                                         | <ul> <li>         ・ 首級家庭業のそう         ・ について         ・         ・         ・</li></ul> |                                              | 1/27-F                                                                                 |
| ・休奈枝575余道沢の信用について                                                                               |                                                                                                    |                                                                                                    | いてご協力の公開い                                                                           |                                              |                                                                                        |
| ③ワークフローシステム TOPページ -<br>● ● ● ● ○ ○ ○ ○ ○ ○ ○ ○ ○ ○ ○ ○ ○ ○ ○ ○                                 | Windows Internet Explorer<br>e-u.ac.jp/XFV20/Showindex.do<br>競員録 ≧ 三重大学ホームページ (発わ                               | र्मिक निर्माल Add-ons                                                                                                | X Ding                                                                              | - I<br>•                                     |                                                                                        |
| C! ワークフローシステム TOPページ                                                                            |                                                                                                    | <u>ه</u> •                                                                                                    | ◙•= ⊕• ペ-ÿ(₽•                                                                       | セーフティ(S)・ ツール(D)・ 🌘                          | <u>0</u> -                                                                             |
| Create!Webフロー                                                                                   |                                                                                                    |                                                                                                    | ・ ログインユーザ :                                                                         | _                                            |                                                                                        |
| ★ TOP ▲ ユーザ                                                                                     | 情報 🕜 ヘルブ 🔪                                                                                                    |                                                                                                    |                                                                                     |                                              |                                                                                        |
| ▶送信 TOP~                                                                                        | ·                                                                                                    |                                                                                                    |                                                                                     |                                              |                                                                                        |
|                                                                                                 | <u>理者からのお知らせ</u><br>らせ件名                                                                                        |                                                                                                    | 登録者                                                                                 | 配信日                                          |                                                                                        |
| 中請, 305 00<br>下書3 (0)                                                                           | 者用操作説明書(課外活動関係)<br>来用操作説明書(課外活動関係)                                                                              |                                                                                                    | 学生サービスチーム                                                                           | 2011/03/18 17:43                             |                                                                                        |
| ▶ 受 注 利用                                                                                        | 時間こついて                                                                                                    |                                                                                                    | 学生サービスチーム                                                                           | 2010/04/08 14:41                             |                                                                                        |
| 処理(持7)(0)<br>処理済み                                                                               |                                                                                                    |                                                                                                    |                                                                                     |                                              | ヘルプ画面                                                                                  |
| 予定<br>相談(0)<br>ログイン                                                                             | 期表示画面<br>つ後に初期表示される画面を変更する。                                                                                     | ことができます                                                                                                    |                                                                                     | An-han-5251 #5                               | C ( ) A H.J Windows Internet Exclorer                                                  |
| 日保管<br>TOP/1                                                                                    | (-ジ 更する)                                                                                                    |                                                                                                    |                                                                                     | https://workflow.mie-u.a                     | ac jp /xFV20/manual/user/html/help/help.html                                           |
| 完了案件<br>共有案件                                                                                    |                                                                                                    |                                                                                                    |                                                                                     | ge aswic∧0   gg   [ =                        | - 重大手 昭興路 ※ 二重大手ホームペーツ (2016月9月0月1日・ ) Get more Add-ons・<br>(ージ(D・ セーフティ(S)・ ツール(D・ )・ |
| ユーザ                                                                                             | 基本情報変更、パスワードの変更、代                                                                                               | :理・代行設定、アドレス帳の登録を行う                                                                                                  | ことができます。                                                                            | ● ヘルプメニュー                                    | ヘルプトップ                                                                                 |
| 2                                                                                               | ザド青華辰                                                                                                    |                                                                                                    |                                                                                     | <ul> <li>ヘルプトップ</li> <li>メニュード00</li> </ul>  | ワークフローシステム オンラインヘルプでは、機能別に使用方法を解説しています。                                                |
|                                                                                                 |                                                                                                    |                                                                                                    |                                                                                     | <ul> <li>申請する</li> </ul>                     | ・ オンラインヘルブ メニュー                                                                        |
| ジが表示されました                                                                                       |                                                                                                    |                                                                                                    | ヌーネット 保護モード 無効                                                                      | <ul> <li>・ 承認する</li> <li>・ #BINTS</li> </ul> | フラウザの左側に表示されているヘルブメニューから、オンラインヘルブで調べたい項目<br>を選択します。                                    |
| · *程<br>· 沈                                                                                     |                                                                                                    |                                                                                                    |                                                                                     | <ul> <li>・ 完了/共有案件を参照す</li> </ul>            | 5                                                                                      |
|                                                                                                 |                                                                                                    |                                                                                                    |                                                                                     | <ul> <li>回覧する</li> </ul>                     |                                                                                        |
|                                                                                                 |                                                                                                    |                                                                                                    |                                                                                     | <ul> <li>ユーザ情報を設定する</li> <li>西面説明</li> </ul> |                                                                                        |
|                                                                                                 |                                                                                                    |                                                                                                    |                                                                                     | ▶ 用語集                                        |                                                                                        |
| <u></u> }                                                                                       | へ頁フ                                                                                                    |                                                                                                    |                                                                                     | ▶ 動計作理環境                                     |                                                                                        |
|                                                                                                 |                                                                                                    |                                                                                                    |                                                                                     |                                              |                                                                                        |
|                                                                                                 |                                                                                                    |                                                                                                    |                                                                                     |                                              |                                                                                        |
|                                                                                                 |                                                                                                    |                                                                                                    |                                                                                     |                                              | 🕒 化皮-ネット   保護モード 無効 🕼 ・ 大 100%                                                         |

1頁

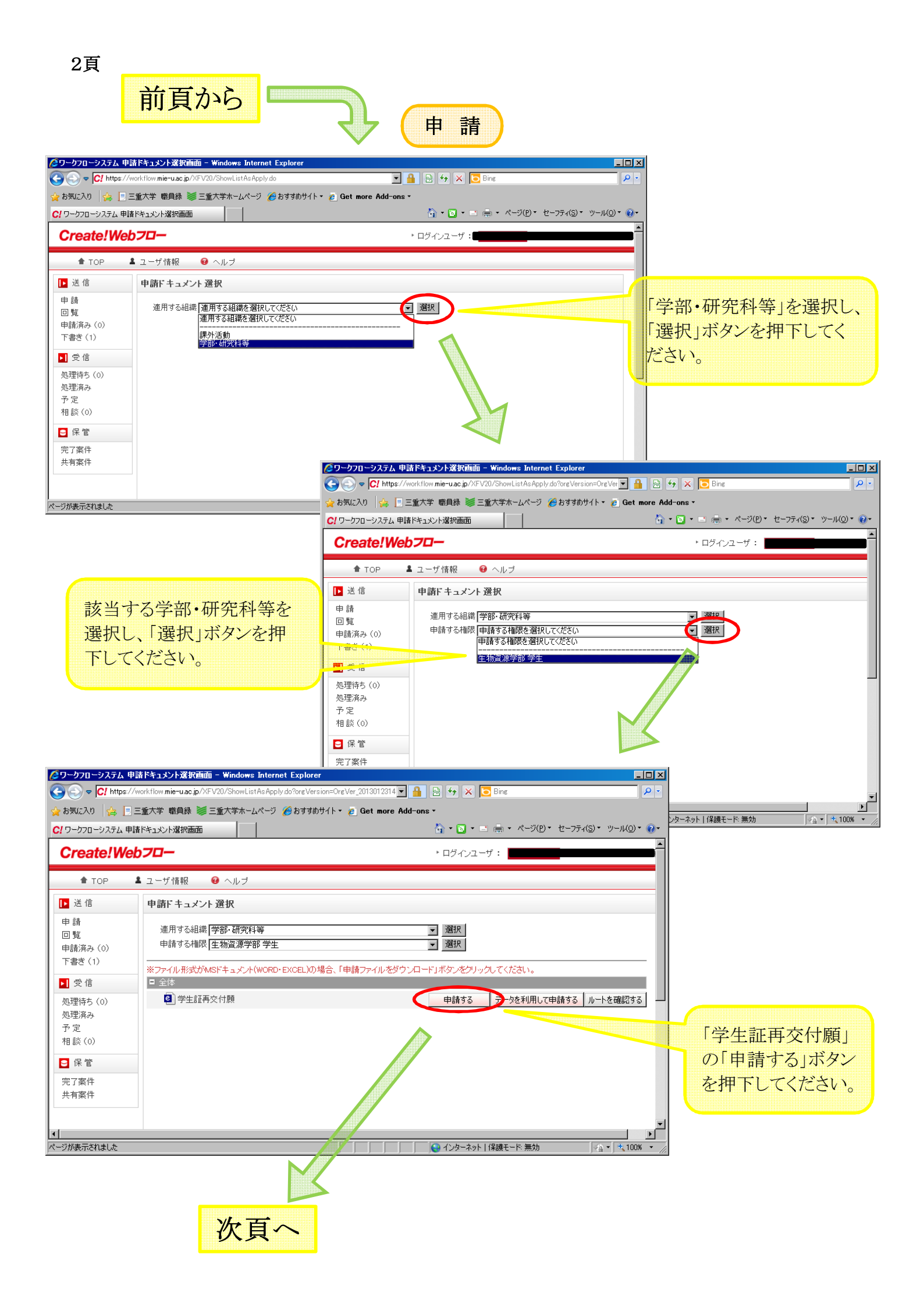

前頁から 緑色の項目が入力必須項目です。(保 /https://workflow.mie-u.ac.jp/XFV20/ShowInputJSPAsApply.do?bdfId=BD2013021318492537... 💶 🗙 有データがある場合は初期表示しま https://workflow.mie-u.ac.ip/X A 😡 す。)「事由」、「電子マネー」欄は該当の ものを選択し、「申請」ボタンを押下して 2013年02月13日 三重大学長 殿 No. 20120007 ください。 学生証再交付顧 写真を変更する場合は、左下の該当す 下記により、学生証の再交付をお願いします。 ※ 緑色項目について、入力または修正をしてくださ 学籍番号 999999 るものにチェックをしてください。この場 所属 工学部 生年月日 1990-10-25 フリガナ ミエ タロウ 合、それぞれ記載されている金額が発 連 絡 先 (受取用) 氏名 三重 太郎 059-232-1211 行手数料に加算されます。また、未入力 -- 電県津市栗真町屋町1577 事由 現住所 等があった場合、及び注意を促すため、 紛失 ※この<sup>10</sup>料に変換された<sup>40</sup>時について、学生度だけの目的が外に対面することはあせまし ロ 王豊か学生活動会者をつうっとおいて、最好学校がも支払ってくたない。 ロ 私急がのポテキがし、学生の学校開始を使取してお知道できまたもののござ薄くたない。 ロ 電子でも「粉紙空間のため」学校学生、ある分グリイイ浴気に反発な着人参数を主点におい で使物に言葉のします。 下記の各メッセージを表示しますので、 各々に従ってください。 [生路)発行爭致掛倒収印 上記を確認し、学生証を受け取りました。 굑 Я B (署名) 2013年02月13日 No. 20120007 2013年02月13日 No.20120007 学生証再交付顧(兼電子マネー利用停止申請)生協控 Web ページからのメッセージ X 学生証再交付随 本人控 兼 御収証 所 馬 工学部 三重 太郎 学展委号 9999999 -፼様 フリガナ ミエ タロウ 電子マネーの利用停止について選択してください。 氏 右 三重 太郎 1500 m 1990-10-25 金 生年月日 \_\_\_\_\_ エージング 円 但し、学生証再発行争数料として上記金額を 領収しました。 道扬为 059-232-1211 三重県津市栗真町屋町1577 ÖΚ C 実施療みの最快要数料は、 大学の学生共通知可により 舰住所 を建てきません。 利用停止申請 電子マネー 口電チマネーの河岸停止は、河岸停止事務の主論望着集日からです。 (河岸停止事務が主論着集時間外の鎌倉は、原望や着集日からです。) ◎ナマネー利用 📐 7 ≢ ∎ 紛 失 ※先挙から解究性を受けた物、電子で あったとき、先挙生論混合員をつう 恐病の離金子続をしてください。 遺常の再発行は、1.500円です。 写真を変更する場合は、次のいずれかの道知費用が必要です。 三會県達市業裏町局町1577番街三會大学内 写直を待込の場合 (500円) 三重大学生活協同組合 🔲 写真を生協で撮影する場合 (1、000円) TEL 059-231-1103 ※この単純に記載された「你について」を生存文材の目的以外に対象することはありません 申請●保存 ъĽ ページが表示されました 😌 インターネット | 保護モー 💦 표정 🌈ワークフローシステム 下書き一覧画面 -- 🗆 × - C! ▶ お気に入り 🖙 ண 三重大学 (2) 🎆 三重大学 📄 三重大学 感負録 👹 三重大学ホームページ 🌈 おすすめサイト・ Web ページがらのメッセージ X ℃ ワークフローシステム 下書き一覧画面 💁 • 🖸 • 🖃 🖮 <->>(P) = 1 マティ(S)・ ツール(Q)・ Create!Web7D-ロダイ・ハー 「連絡先」欄を入力してください。 TOP ▲ ユーザ情報 ・ ヘルプ ▶ 送信 下書さ一覧 Web べ・ジからのメッセージ × 伸請 目覧 1 請済み(0) - 1件中の1 - 1件を表示中 一覧画面から申請案件を削除するには、チェックを付けて〔削除〕をクリックしてください。 「住所」欄を入力してください。 No 🔳 ドキュメル名 🖬 £#: ▼ 保護日 🖬 10 : 18 1.000 三大 花子 Web べ ジからのメッセージ X Ŧ, エラーがない場合は表示しません。 80.6 **B** (# 事由」欄を説択してください。 完了案 井有窓( 改姓・改名した場合は別途手続きが必要です。 Q インターネット | 保護モード 無効 ☆ × 大1 ÖΚ Web ページからのメッセージ b ページからのメッセージ × 「改姓・改名」の場合は、学務部4番窓口において所定の手続きを行ってくださ Δ ú. 生協事務所において、発行手数料の支払いをお願いします **C** [ ÖΚ 次自、 'nκ

3頁

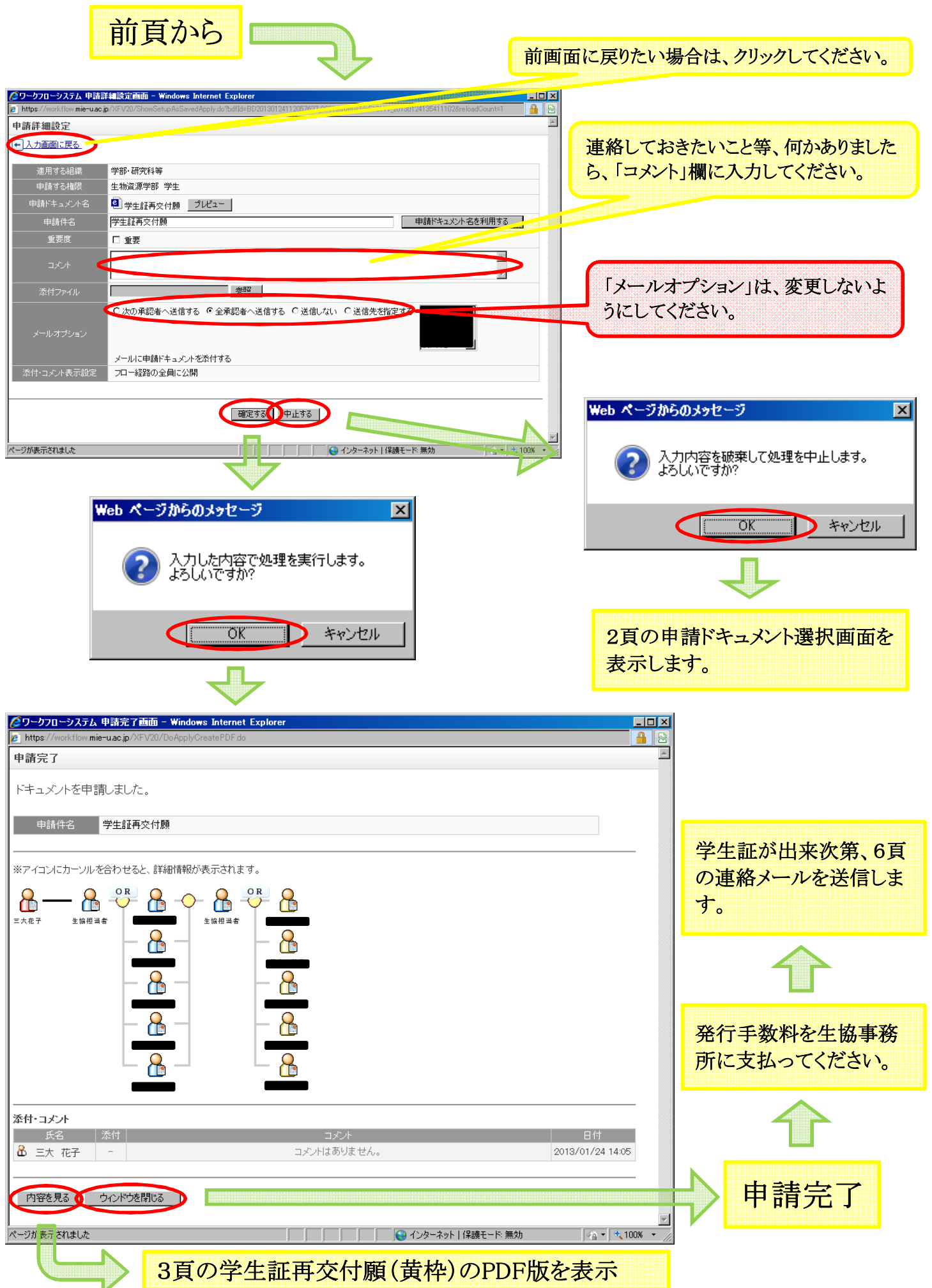

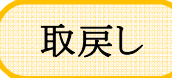

## 生協事務所が受付前の場合、本申請を取消すことができます。

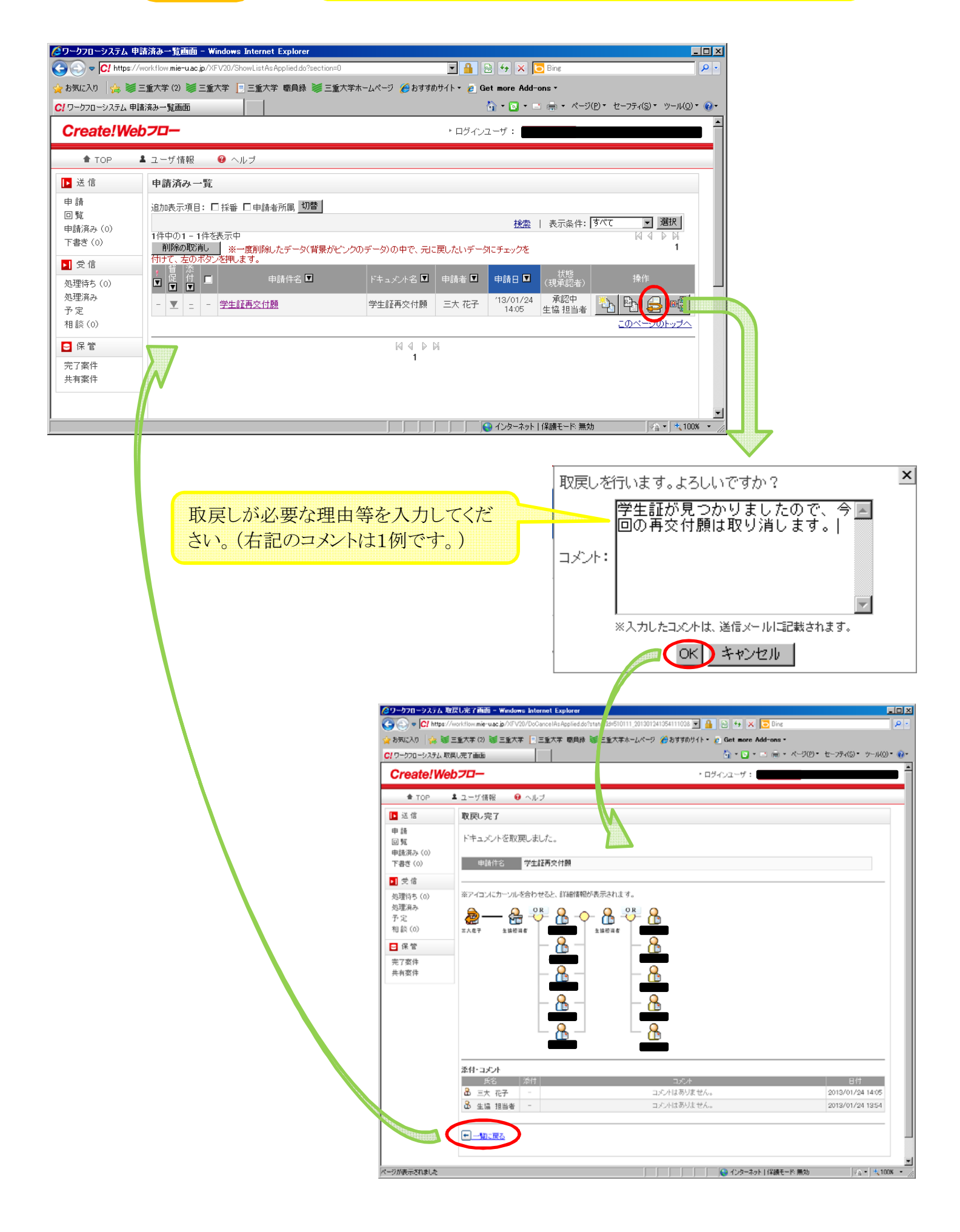

学生証作成済みの連絡メール